## Sistemas D3xD – Colegios

Guía Rápida de Uso de Producto

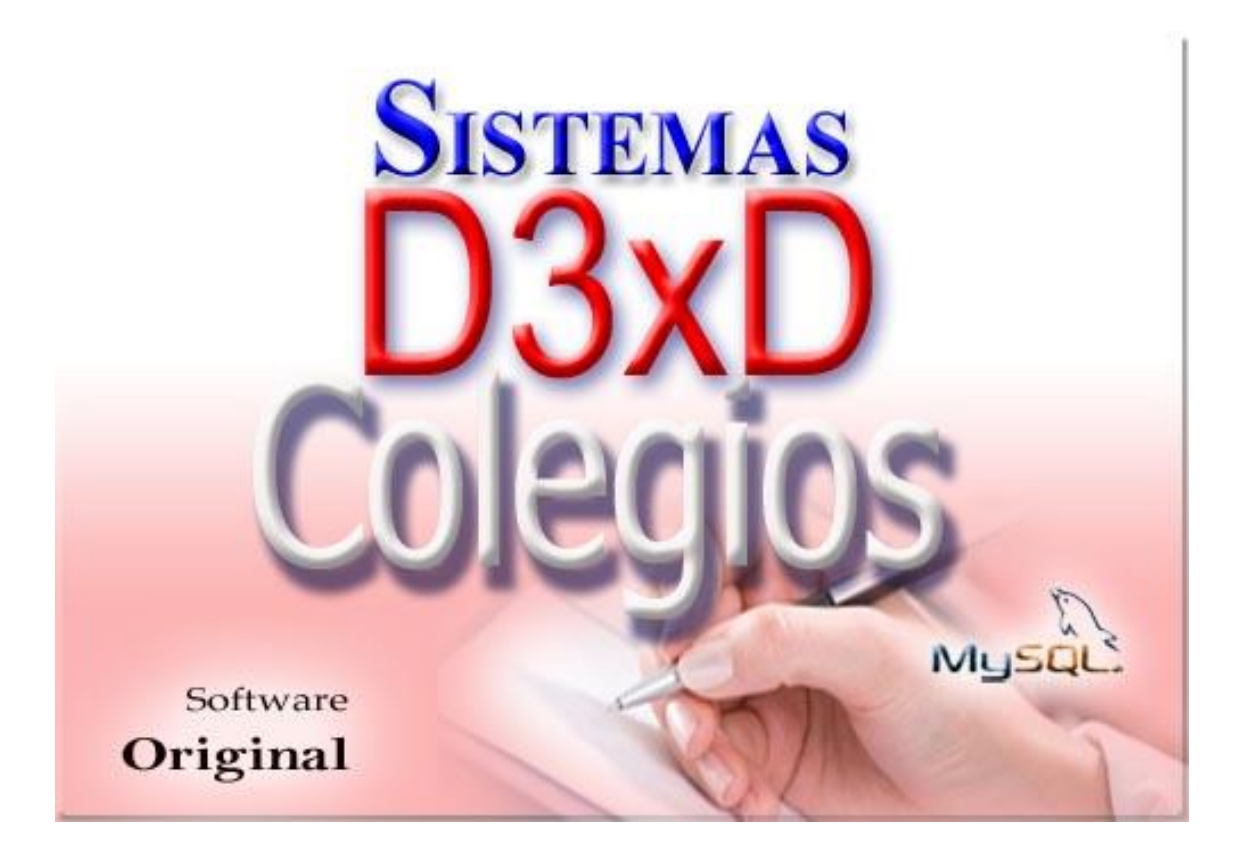

Sistemas D3xD, C.A.

Sistemas D3xD - Colegios – Guía Rápida de Uso de producto

Actualizado el 1 de enero del 2025.

Usuario: master Contraseña: 0000

### Contenido

| Paso 1 - PREPARAR EL DIA DE TRABAJO (Iniciar operaciones)                         | .2 |
|-----------------------------------------------------------------------------------|----|
| Resumen de Preparación del día de trabajo.                                        | .2 |
| Paso 2 - PAUTAR FORMA DE TRABAJO (Definir entre Colegio o Instituto)              | .2 |
| Paso 3.1 –DEFINIR GRADOS Y COSTOS DE MENSUALIDADES (Periodo Escolar/SOLO COLEGIOS | ). |
|                                                                                   | .3 |
| Paso 3.2 DEFINIR GRADOS Y COSTOS DE MENSUALIDADES (Instituto/SOLO CURSOS)         | .4 |
| Paso 4 – INSCRIPCION DE ESTUDIANTES.                                              | .6 |
| Paso 5 – REALIZAR PAGO DE MENSUALIDAD                                             | .6 |
| Paso 6 – PARA MATRICULAR (Matriculación)                                          | 7  |
| Paso 7 – Facturación agrupada                                                     | .8 |
| Paso 8 – CONSULTAR LO VENDIDO (REPORTE DE VENTAS)                                 | 8  |

### Paso 1 - PREPARAR EL DIA DE TRABAJO (Iniciar

#### operaciones).

EL PROGRAMA maneja una fecha y la impresora fiscal si la hubiese; maneja otra fecha y el PC Computador maneja la fecha actual. Por lo que es necesario que las fechas estén iguales para poder facturar. Por eso es necesario Iniciar el día antes de comenzar a utilizar el programa cada día. Para que el programa tome la fecha de la computadora. Prepare los reportes generales y esté listo entonces para facturar. Luego al culminar el día de trabajo es necesario Finalizar el día. Para que el ciclo se complete. Se impriman los reportes Zeta de la impresora fiscal. (Si la hubiese) y se bloque el programa hasta el otro día.

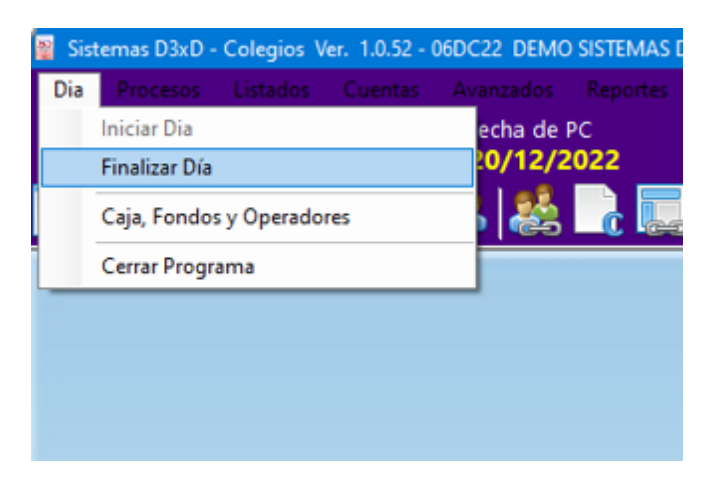

#### Resumen de Preparación del día de trabajo.

Iniciar el día: Prepara los reportes y prepara el día para comenzar a facturar. (Debe hacerse todos los días antes de comenzar a facturar)

Finalizar el día: Cierra el día de trabajo (Si hubiese maquina fiscal imprime los reportes Z) Debe hacerse todos los días al finalizar la jornada de trabajo.

**NOTA:** Una vez finalizado el día no se puede facturar hasta el día siguiente o a través de un soporte de reparación (desde el módulo de soporte – dentro del módulo de configuración.)

# Paso 2 - PAUTAR FORMA DE TRABAJO (Definir entre Colegio o Instituto).

Para Definir forma de trabajo entrar: Avanzados – Configuración – Básico.

Existen 3 opciones las cuales definen la manera de trabajar del programa

| G | eneral       | Básicos            | Correlativos     | Dispositivos  | Este equipo | Facturación |
|---|--------------|--------------------|------------------|---------------|-------------|-------------|
| ( | Opcio        | ones B             | asicas de        | Funciona      | miento      |             |
|   | Mode         | de Ope             | eración del      | Colegio / In: | stituto     |             |
|   | COLE         | GIO BAS            | ICO Y CUR        | sos           |             | -           |
|   | COLE<br>COLE | GIO BAS<br>GIO BAS | ICO<br>ICO Y CUR | sos           |             |             |
|   | SOLC         | CURSC              | S                |               |             |             |
|   | Mar          | zo                 |                  |               | -           |             |
|   |              |                    |                  |               |             |             |

Colegio básico: Los Planes de Pago son de 12 Meses

Solo Cursos: Permite Planes de pago por semanas o meses (dependiendo de la duración del curso).

Colegio Básico y Curso: donde se manejan ambas formas

Luego se configuran las opciones que rigen la casa de estudio, el mes de inicio del periodo escolar y si se permitirá el fraccionamiento del mes. Y en el caso del Instituto si se pagara al profesor por planes de curso.

### Paso 3.1 – DEFINIR GRADOS Y COSTOS DE MENSUALIDADES (Periodo Escolar/SOLO COLEGIOS).

#### En la ventana de configuración vamos a la pestaña de: Periodo Escolar

Ahí cambiaremos el periodo escolar actual sino es el adecuado. Luego presionamos el botón de "Ver listado de grados y costos de mensualidades" para configurar todo lo relacionado con los grados y costos.

Abrirá una nueva ventana con 2 pestañas LISTADO DE GRADOS y DETALLE DE GRADOS

DETALLE DE GRADOS: allí podrá crear el nombre del grado, definirá el costo de Inscripción, y 3 precios para definir distintos planes para los mismos grados o para personas especiales

| 🗧 Grados y Mensualidades 🛛 🗙                           |              |       |                             |                     |                     |                 |  |  |  |  |  |  |
|--------------------------------------------------------|--------------|-------|-----------------------------|---------------------|---------------------|-----------------|--|--|--|--|--|--|
| Archivo                                                |              |       |                             |                     |                     |                 |  |  |  |  |  |  |
| <br>😪 Cambiar precios a todos los grados registrados 👻 |              |       |                             |                     |                     |                 |  |  |  |  |  |  |
| Listado de Grados Detalle de Grados                    |              |       |                             |                     |                     |                 |  |  |  |  |  |  |
|                                                        | Grado        |       | Costo<br>Inscripción<br>Bs. | Mensulidad 1<br>Bs. | Mensulidad 2<br>Bs. | Mensulic<br>Bs. |  |  |  |  |  |  |
| •                                                      | PRIMER NIV   | EL    | 150,00                      | 50,00               | 50,00               | 50,00           |  |  |  |  |  |  |
|                                                        | SEGUNDO N    | NIVEL | 180,00                      | 70,00               | 70,00               | 70,00           |  |  |  |  |  |  |
|                                                        |              |       |                             |                     |                     |                 |  |  |  |  |  |  |
|                                                        |              |       |                             |                     |                     |                 |  |  |  |  |  |  |
|                                                        |              |       |                             |                     |                     |                 |  |  |  |  |  |  |
|                                                        |              |       |                             |                     |                     |                 |  |  |  |  |  |  |
| <                                                      |              |       |                             |                     |                     | >               |  |  |  |  |  |  |
| 2 Gra                                                  | dos Listados |       |                             |                     |                     | _               |  |  |  |  |  |  |
|                                                        |              |       |                             |                     |                     |                 |  |  |  |  |  |  |

LISTADO DE GRADOS: se podrán ver una lista con detalles de los cursos o grados ya creados, allí podrá seleccionarlos para editar cualquier detalle que desee

En esta ventana existe una última opción "Archivo – Aplicar aumento de precios a todos los Grados" (Esta opción solo les servirá si manejan un solo costo para todos los grados sino se hará manualmente desde la ventana DETALLE DE GRADO)

Se abrirá una nueva ventana llamada APLICAR AJUSTE GENERAL, Ahí deberá elegir cual se le aplicara el aumento ya sea la mensualidad básica, plan especial o personas especiales, luego de estar conforme con el aumento seleccione APLICAR CAMBIOS AL GRADO.

Para el siguiente paso Guardar los Cambios y Salir.

# Paso 3.2 DEFINIR GRADOS Y COSTOS DE MENSUALIDADES (Instituto/SOLO CURSOS).

Para impartir cursos debemos concretar primero los profesores que lo impartirán, yendo a **AVANZADOS/PROFESORES**.

En la pestaña DETALLE ESPECIFICO, Presionamos Nuevo y llenamos los datos del profesor a crear, y guardamos dicho profesor al terminar.

Repetimos esto hasta culminar la lista de profesores.

| 2 Profesores         |                       |          |           | - • •      |
|----------------------|-----------------------|----------|-----------|------------|
| Archivo              |                       |          |           |            |
| Listado de Profesore | es Detalle Especifico |          |           |            |
| 📄 Nuevo 🥠            | Modificar 🨑 Eliminar  | Cancelar | 📙 Guardar | 2          |
| Datos de Profeso     | or                    |          |           |            |
| Nombre               | PROFESOR GIRAFALES    |          |           |            |
| Rif                  | J125454875            |          | ID        | Profesor 1 |
| Observaciones        | CARACAS               |          |           |            |
| Teléfono             | 04142144578           |          |           |            |
| Correo               |                       |          |           |            |
|                      |                       |          |           |            |
|                      |                       |          |           |            |
|                      |                       |          |           |            |
|                      |                       |          |           |            |

Luego de creados los profesores pasaremos a crear los cursos que se impartirán. Vamos a **AVANAZADO/CURSOS.** 

Para empezar a crear, vamos a la pestaña de **CURSO ACTUAL/DETALLE DE CURSO,** presionamos nuevo y llenamos los datos del curso los periodos los cupos el profesor entre otros datos.

| 🚊 Cursos               |                                                            |
|------------------------|------------------------------------------------------------|
| Archivo                |                                                            |
| Listado de Cursos      | Curso Actual                                               |
| Detalle de Curso       | Informe de Alumnos y Pagos                                 |
|                        | Cancelar 🔚 Guardar 🚔 Imprimir 📿 Ayuda                      |
| <b>Detalles Especí</b> | íficos                                                     |
| Código                 | Titulo                                                     |
| Descripción            |                                                            |
| Periodos               | ✓ Duración 1                                               |
| Status                 | ✓ Cupos 1 23456789045145545                                |
| Profesor / Ins         | tructor                                                    |
| ID Profesor            | Profesor                                                   |
| Costos / Porce         | ntajes Bs.                                                 |
| Costo In               | scripción Cuota Estandar Cuota Régimen Comisión Instructor |
| Bs.                    | Bs. Bs. %                                                  |
| 0,00                   | 0 Bs. 0,00 Bs. 0,00 Bs.                                    |
| Resumen                | Alumnos Inscritos: <b>0</b> Creado el: <b>0</b>            |

### Paso 4 – INSCRIPCION DE ESTUDIANTES.

#### Vamos hacia: Avanzado –Alumnos.

Entraremos en una ventana el cual será la ventana de ingreso, inscripción o eliminación del estudiante. Primer paso presionar el botón de NUEVO. Llenar los datos según se van indicando y según sea el caso de cada alumno, Luego estén listos los datos personales del estudiante se guardara.

Se abrirán la opción de dos botones CONTROL DE PAGOS (Periodo Escolar) y/o (Cursos).

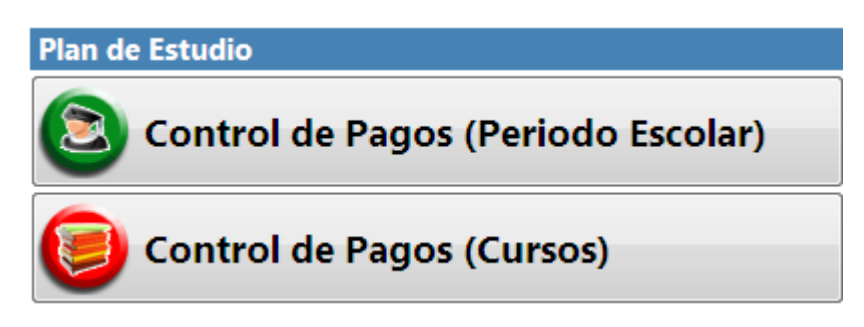

Seleccione la opción adecuada al estudiante y llene los datos para poder facturar la inscripción.

### Paso 5 – REALIZAR PAGO DE MENSUALIDAD.

*Vamos a la ventana de PAGOS/CONTROL DE PAGO y seleccione la opción de Periodo Escolar y Cursos dependiendo el caso y sigue los parámetros.* 

5.1- Para realizar el pago en periodo escolar busque el alumno al cual se le pagara la cuota seleccione los meses que se cancelara seleccione facturar seleccionados y en caso de que sea un abono seleccione solo un mes y seleccione abonar.

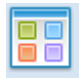

5.2- Para realizar el pago en Cursos (**usted debe conocer el código del alumno** el cual pagara sino lo conoce acceda por la venta de

**AVANZADOS/ALUMNOS busca el alumno indicado**) selecciona control de pago (curso) y da doble clic en la o las cuota la cual pagara el estudiante y la derecha se habilitara la opción de facturar.

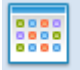

### Paso 6 – PARA MATRICULAR (Matriculación).

Debemos primeramente ir al sitio de secciones y aulas en la principal es el icono del pupitre y si no acedemos por AVANZADO/SECCIONES Y AULAS.

| Control de Secciones   | / Aulas                                        |
|------------------------|------------------------------------------------|
| Archivo                |                                                |
| Listado de Aulas y Sec | ciones Detalle                                 |
|                        | 📸 Cancelar 🔚 Guardar 📄 💽 🕅 Ver Alumnos en Aula |
| Datos de Aula          |                                                |
| Codigo de Aula         | 1 Sección B                                    |
| Descripción            | VARIOS                                         |
| ID Profesor            | 1 Profesor PROFESOR GIRAFALES                  |
| Cupos                  | 20                                             |
|                        |                                                |
|                        |                                                |
|                        |                                                |

En la ventana que se nos abrirá iremos a la pestaña "detalle" e iremos creando cada aula en la cual estará cada sección. Luego de que este completa las aulas con sus respectivas secciones, podremos acceder a matricular los alumnos.

En la venta de matricular que accedemos desde AVANZADO

Se nos abre una ventana donde dependiendo del grado se mostrara el listado de alumnos inscritos y a la derecha estará el aula y/o sección en la cual estará será asignado.

| 🗋 Matriculación                    |                             |
|------------------------------------|-----------------------------|
| 🗄 📄 🔚 Cancelar 🔚 Guardar 🛃         |                             |
| Buscar Alumnos por Grado           | Asignación de Aulas         |
| Grado 1 PRIMER NIVEL               | Aula 1 Sección B            |
| Periodo Escolar 2022 2023 🗸 📈      | Profesor PROFESOR GIRAFALES |
| Alumnos 0 🛛 Alumnos Sin Matricular | Alumnos 0 Cupos 20          |
|                                    |                             |
| ID Nombre ID Aula                  | ID Nombre ID Aula S         |
|                                    |                             |
|                                    |                             |
|                                    |                             |
|                                    |                             |
|                                    |                             |
|                                    |                             |
|                                    |                             |
|                                    |                             |
| seleccion                          |                             |

### Paso 7 – Facturación agrupada.

NOTA: El proceso para agrupar facturas y ser canceladas por un solo representante o empresa se debe cancelar al momento no pueden hacerse más de un grupo de facturas a la vez y para un solo cliente o represéntate final.

Para realizar dicho proceso iremos alumno por alumno realizando el proceso de facturado pero en vez de facturar seleccionaremos "Agrupar y Guardar".

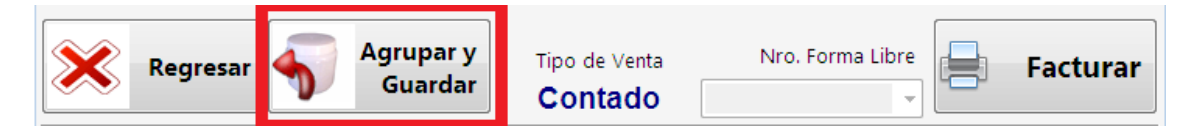

Cuando ya se haya completado el grupo de alumno a facturar. Nos vamos a la opción de **PAGOS/ABRIR UN FACTURA AGRUPADA GUARDADA.** 

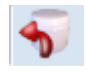

Allí se abrirá la ventana de facturar con todos los montos de los alumnos agrupado, se llenan los datos del cliente que realizara el pago y se factura.

# Paso 8 – CONSULTAR LO VENDIDO (REPORTE DE VENTAS)

Desde la ventana Principal – Menú: **Reportes: Reporte de Ventas**: Escriba su Usuario y Clave.

A través del reporte de ventas podemos evaluar el resultado de los movimientos diarios, mensuales y del año

En este reporte se pueden observar las diferentes opciones de Reporte derivada de la venta, facturación o pagos diarios.

| Reporte de Caja y Documentos                                                                                                    |           |        |            |        |                                   |                            |             |                                   |          |           |                 |        |
|----------------------------------------------------------------------------------------------------|-----------|--------|------------|--------|-----------------------------------|----------------------------|-------------|-----------------------------------|----------|-----------|-----------------|--------|
| Ar                                                                                                    | chivo     |        |            |        |                                   |                            |             |                                   |          |           |                 |        |
| Operador Todos 🔹 🔯 Ver en Estático - Mostrar Impreso - 🧭 Consultar                                                                                                    |           |        |            |        |                                   |                            |             |                                   |          |           |                 |        |
| Reporte de Caja de Hoy Reporte de Caja y Documentos                                                                                                    |           |        |            |        |                                   |                            |             |                                   |          |           |                 |        |
| Reporte de Caja y Documentos De HOY (20/12/2022)                                                                                                    |           |        |            |        |                                   |                            |             |                                   |          |           |                 |        |
| Opciones HOY V Filtro Todos                                                                                                    |           |        |            |        |                                   |                            |             |                                   |          |           |                 |        |
|                                                                                                    | Desde     | 20/1   | 2/2022     | -      | Hasta                             | 20/12/2022                 |             |                                   |          | Pulse e   | n el Botón Cons | ultar  |
|                                                                                                    | Fec       | na     | Tipo       | Pedido | N.<br>Doc.                        | ار<br>۱. Hora Razon Social |             |                                   | RIF      | Condición | Total Bs.       | Equipo |
|                                                                                                    | 20/1      | 2/20   | FCT        | 1      | 1                                 | 08:50 p. m                 | MIGUEL RODE | RIGUEZ                            | 14851824 | CONTADO   | 750,00          | DESKTO |
|                                                                                                    | 20/1      | 2/20   | FCT        | 2      | 2                                 | 08:55 p. m                 | HECTOR      |                                   | 12125452 | CONTADO   | 150,00          | DESKTO |
|                                                                                                    | 20/1      | 2/20   | FCT        | 3      | 3                                 | 09:12 p. m                 | HECTOR      |                                   | 124578   | CONTADO   | 50,00           | DESKTO |
| ►                                                                                                    | 20/1      | 2/20   | FCT        | 4      | 4                                 | 09:41 p. m                 | MIGUEL RODE | MIGUEL RODRIGUEZ 14851824 CONTADO |          | 30,00     | DESKTO          |        |
| <                                                                                                    |           |        |            |        |                                   |                            |             |                                   |          |           |                 | >      |
| То                                                                                                    | tales Ger | eral 1 | Fotal Fisc | al     |                                   |                            |             |                                   |          |           |                 |        |
| Total Sumado Bs. Contado Bs. Por Cobrar Bs. Retiro Efectivo Fact No Aplica Devoluciones Bs. Egresos Bs. Posible Utili   980.00 980.00 0.00 0.00 0.00 0.00 0.00 0.00 0.00 1.28   0.00 0.00 0.00 0.00 0.00 0.00 0.00 1.28   0.00 0.00 0.00 0.00 0.00 0.00 0.00 1.28   0.00 0.00 0.00 0.00 0.00 0.00 0.00 1.28   0.00 0.00 0.00 0.00 0.00 0.00 0.00 0.00 0.00 0.00 0.00 0.00 0.00 0.00 0.00 0.00 0.00 0.00 0.00 0.00 0.00 0.00 0.00 0.00 0.00 0.00 0.00 0.00 0.00 0.00 0.00 0.00 0.00 0.00 0.00 0.00 0.00 0.00 0.00 0.00 0.00 0.00 <t< th=""><th>Utilidad<br/>1.280.00<br/>heral Bs.</th></t<> |           |        |            |        | Utilidad<br>1.280.00<br>heral Bs. |                            |             |                                   |          |           |                 |        |
|                                                                                                    |           | 15,00  |            | 65,33  |                                   | 0,00                       | 65,33       |                                   |          |           |                 | 980,00 |

El reporte de ventas Muestra 2 pestañas en la parte inferior donde pueden observarse los detalles de ingreso solo de dinero (medios de pagos) (Total Entradas) y la otra pestaña Otros totales Generales; donde se muestran los detalles generales Fiscales y de costos en las ventas.

Es importante destacar que existen diferentes tipos de movimientos codificados por el programa de la siguiente manera.

**FCT**: Facturas emitidas (suman el total de ventas dependiendo si fueron a contado o a crédito entonces aumentan el total de cuentas por cobrar)

**NDB**: Notas de Debito emitidas. (Suman el total de cuentas por cobrar)

NCD: Notas de crédito Emitidas (Restan el total de ventas y el total fiscal)

**COB:** Cobros son los pagos realizados de una factura a crédito para un cliente (Aumentan el total de entradas y de ventas)

**SAL:** Salidas realizadas por devolución de saldo a favor o anulación de un apartado (Aumentan el total de entradas y de ventas)

**PAG:** Entradas por abonos de apartados (Aumentan el total de entradas el de ventas y el de pagos de apartados.)

**Para Mayor información.** Puede Revisar el manual de Uso completo en el disco de instalación o desde el portal web <u>www.d3xd.com</u>